1. After logging into PowerSchool, click on SchoolEngage

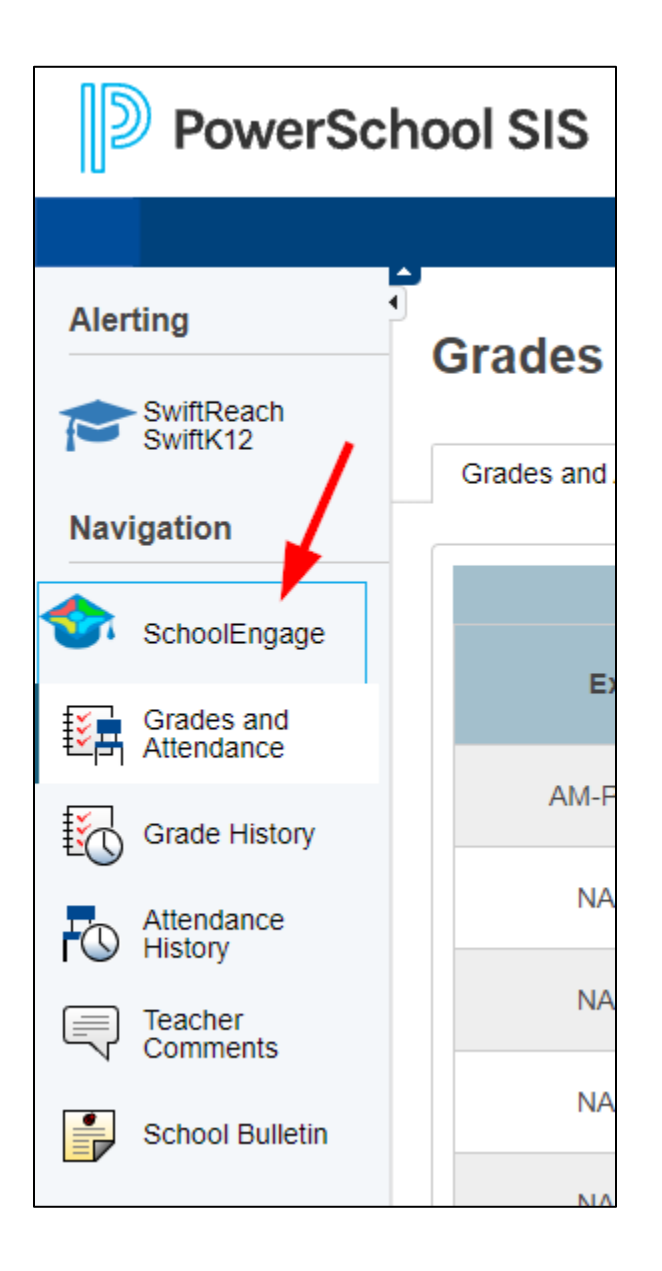

2. Click on Students and then the student's name

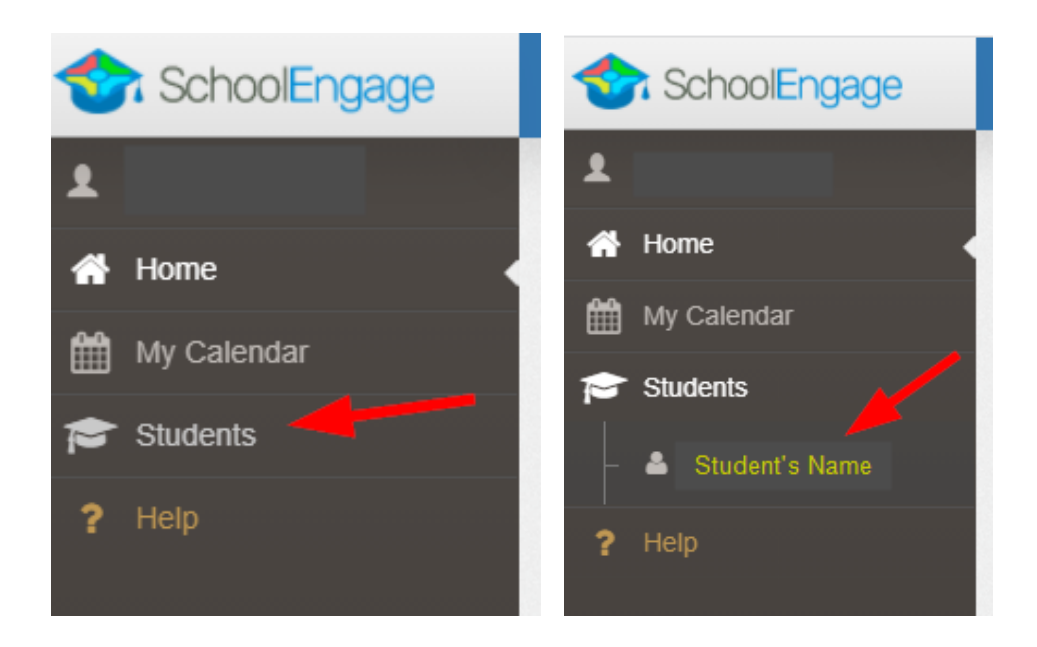

3. On the righthand side of the screen, you will see **Forms**. The **Edmonton Public Library Card Form** is listed there.

| Forms                                                   | Group By: Category - | С | -   | 2 |
|---------------------------------------------------------|----------------------|---|-----|---|
| ✓ Registration Verification                             |                      |   |     |   |
| > Contraction (Section Section (Section From )          |                      |   |     |   |
| > statut the impairable further have 1 @ inco           |                      |   |     |   |
| ✓ Division Forms                                        |                      |   |     |   |
| Edmonton Public Library Card Form                       |                      | + | New |   |
| ✓ Division Monitoring Surveys                           |                      |   |     |   |
| > Control Providence Considers, FCRI Annual Revey, FRED | 61                   | + | New |   |

4. Click on Edmonton Public Library Card Form to open message.

| Edmonton Public Library Card Form New                                                                                                    |
|----------------------------------------------------------------------------------------------------|
| Great news! The Edmonton Public Library (EPL) in partnership with ECSD is providing free public library<br>cards to students and your child is eligible to receive one.                                                                                                    |
| We have what it takes to get your child to the top of the class. An public library card is a great way to support<br>literacy and learning and instill a love of reading in your child. EPL shares a world of fun and stories and<br>helps set up students for success.                                                             |
| Please fill out the SchoolEngage form if you would like your child to get a library card; or, if your child already has a library card, to inform the library of any change in your child's membership information (phone number, address, new school, etc). This will keep your child's existing membership active and up-to-date. |
|                                                                                                    |
| 5. Click on <b>New</b> to open the library card online application form.                                                                                                    |

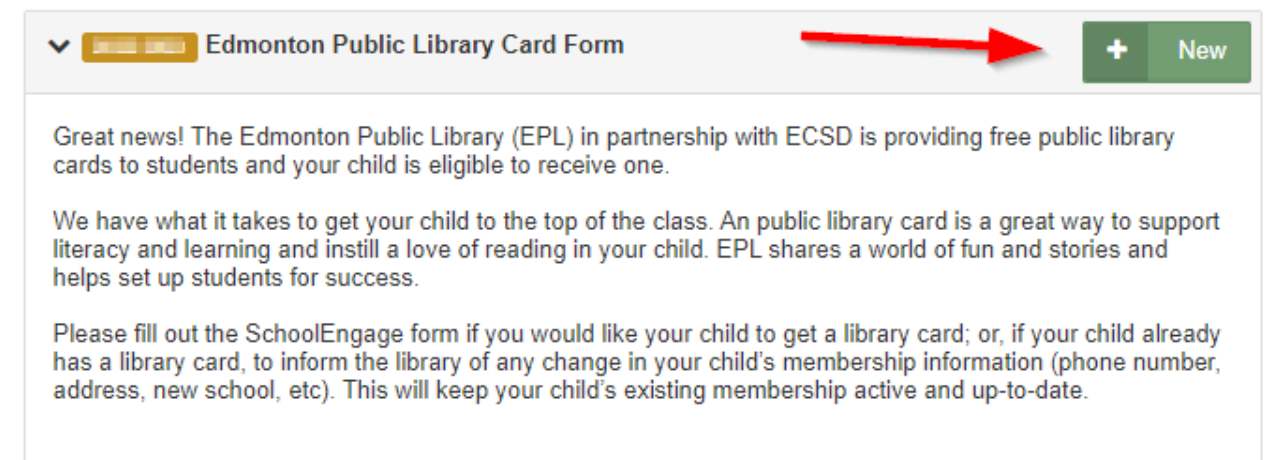

6. Fill out the form and submit.